# 芯问融媒小助操作手册

## 1. 登录

访问产品在线地址,输入正确手机号、密码信息,通过图形验证后可进入产品首页。

| ▲ 芯问融媒/                                                                     | Iveh  |
|-----------------------------------------------------------------------------|-------|
| <ul> <li>講論入手机号</li> <li>請输入密码</li> </ul>                                   |       |
| <ul> <li>○ 満輸入验证码</li> <li>○ 満輸入验证码</li> <li>○ 同意評畫寺用户box和時4.000</li> </ul> | ARMEN |
| 52                                                                          |       |
| 不吃時我口的任何交加能成点<br>0083至-1                                                    |       |

## 2. 首页

展示产品基础介绍信息,并对六类新闻撰写场景进行介绍以及提供快速访问 入口,可点击对应的场景模块进入内容创作页面。

|          | 双道使用<br>我是一<br>我能为你 | 目 <b>"                                    </b> | 1957己者、 編編      |
|----------|---------------------|------------------------------------------------|-----------------|
| <u>م</u> | 会议版道                | 活动服迫                                           | 主题版道            |
| مرجع     | 百开了新闻发布会,需要报道会议内容   | 率か了量大活动。需打活动进行报道                               | 对重要的主题进行新闻报道    |
|          | 通訊贷报道               | ■件报道                                           | 11公務点           |
|          | 电振客行业透讯员提供素材进行新闻的作  | 目前已要就包裹加包集的素材,进行新闻创作                           | 用意な対応用述語、現行事件报道 |
| E        | A88652414           | 8554.0744.N54700588157867.7481006828686        |                 |

## 2.1. 社会热点

实时监测社会热点话题,为内容撰写提供话题灵感。

用户点选任意一个热点话题,点击【检索相关报道】支持检索话题相关媒体

报道并提取新闻报道内容要点。

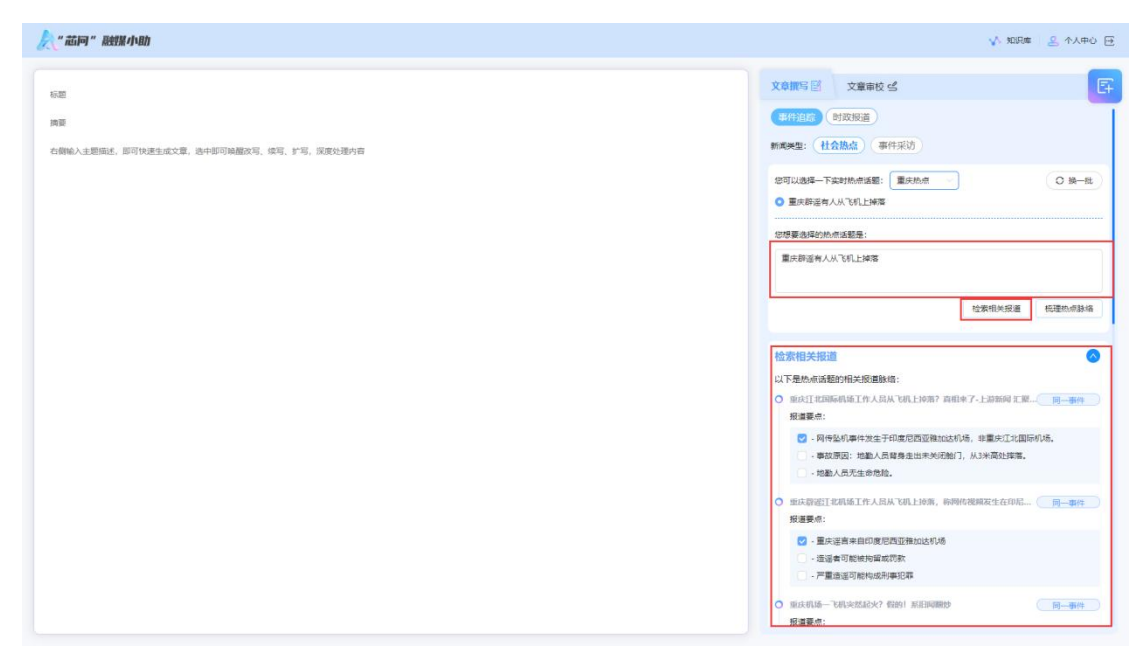

可勾选多个关注的报道要点,用于模型生成文章。

|                                                     | √ 知识库   2 个人中心 E                                                                                                    |
|-----------------------------------------------------|----------------------------------------------------------------------------------------------------|
| 标题<br>陶瓷<br>石物输入主题描述,即可快速生成文章,选中即可映题次符、成节、扩节,说成处理分符 | 文集報役 盛         文集報役 盛         日本           ● 林利島期((forwelDathy)         日本         日本           ● 建築者:         ● 建築者:         日本         日本           ● 建築者:         ● 建築者:         ● 建築者:         ● 建築者:         ● 建築者:         ● 建築者:         ● 東美術、新香館を引用に設定金額単本 |
|                                                     | <text><text><text><text><text><text><text></text></text></text></text></text></text></text>                                                                                                    |

用户点击【梳理热点脉络】支持对话题事件全貌进行梳理。能够选择话题不 同方面,作为文章大纲框架,生成文章内容。

用户可编辑大纲段落标题与段落概述,按住拖拽移动段落顺序,以及进行段 落的删除、新增。

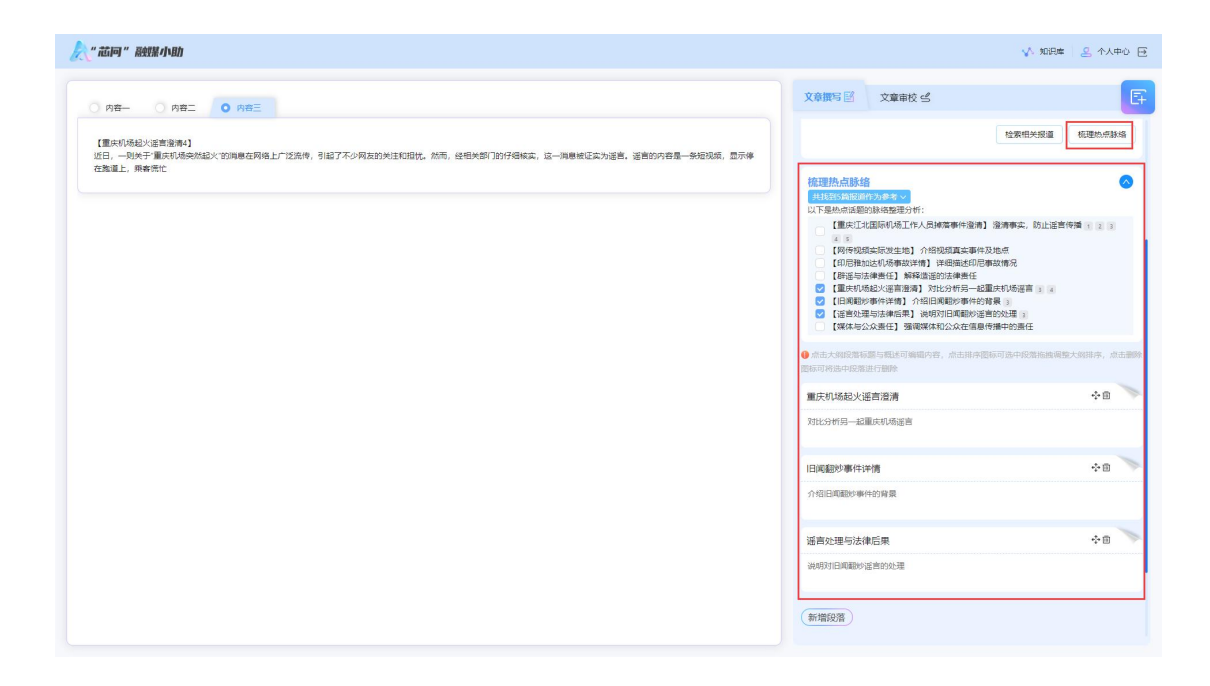

文章生成完成后,将在左侧编辑器内展示生成内容,每次将生成三条正文内

容、三条新闻标题、三条摘要以及新闻关键词。

| 余"芯何"凝蝶小助                                                                                                    |                                                                                                    |                                                                                                    | √ 知识库 🙎 个人中心 🕀                                                                                                    |
|----------------------------------------------------------------------------------------------------|----------------------------------------------------------------------------------------------------|----------------------------------------------------------------------------------------------------|----------------------------------------------------------------------------------------------------|
| ○ 内容二 ○ 内容三 ○ 内容三                                                                                                    | 🛙 应用 🔒 取消                                                                                                    | 文章撰写 図 文章审校 ≤                                                                                                    | F                                                                                                    |
| (国家村16社2以高市単称)<br>12日、一時大子重な村長株社211、均均有品牌和上市に設売、引起了不少現象的大性な特徴に、飲用、没有大部门的行時体实。这一用原体に<br>古家山上、海客校出当年、就立た時不可加会会全部場。(国家校会研究部門加工学校の代表が会社な研究所)<br>「日本報知上海客社当時、美国工程的部門、機構「日本」会社、内容には一体のないないないない。<br>「日本報知上海客社当時、美国工程的部門、機構「日本」会社、内容には一体のないため、一体のないため、地合<br>国家和利用品牌の一般、当時の1日には、現在「国家の代表社」の注意者可能開始上述やござく、現在「日本社会社」の現象<br>「日本社会社会社会社」の主義での一般、日本社会社会社会社、国家市会社会社会社、国家・研究」となったの一体社会社会社会社。 | 4.为运营,运营的内容是一份担税用,显示等<br>5. 不幸強出勉强并引起火情,不过,机场的<br>限特的重要可以给起火营营完全不存。<br>取得运营,把起公共转换的行为,可处以拘<br>展行为过可能能知及人为言意反化确认成, | <ul> <li>【展現工社(国际等地工作人员持筹制件推动) 推進</li> <li>【時時税損失局役土地) 介绍設備其条件及地</li> <li>【時時税損失局役土地) 介绍設備其条件及地</li> <li>【目時税加速利金券(1) 特徴通常法律制任</li> <li>【目前税利金税公署(1) 特徴通常法律制任</li> <li>【目前税利金税公署(1) 特別利金税(1) 特別利金税(1) 特別(1) 特別利金税(1) 特別利金税(1) 特別利金税(1) 特別利金税(1) 特別利金税(1) 特別利金税(1) 特別利金税(1) 特別利金税(1) 特別利金税(1) 特別利金税(1) 特別利金税(1) 特別利金税(1) 特別(1) 特別利金税(1) 特別利金税(1) 特別利金税(1) 特別利金税(1) 特別利金税(1) 特別利金税(1) 特別利金税(1) 特別利金税(1) 特別利金税(1) 特別利金税(1) 特別利金税(1) 特別利金税(1) 特別利金税(1) 特別利金税(1) 特別利金税(1) 特別利金税(1) 特別利金税(1) 特別利金税(1) 特別(1) 特別(1) (1) 特別(1) 特別(1) 特別(1) 特別(1) (1) 特別(1) 特別(1) (1) 特別(1) (1) 特別(1) (1) 特別(1) (1) (1) (1) 特別(1) (1) (1) (1) (1) (1) (1) (1) (1) (1)</li></ul> | 科學或,防止這當待預 ( ) ()<br>有<br>教兄<br>以杨盛直 ( ) ()<br>2)<br>理遇 ()<br>19<br>19<br>19<br>19<br>19<br>19<br>19<br>19<br>19<br>19<br>19<br>19<br>19 |
| 建运着事实的回归的时候时,包括他住着那,并非常不知道的小,就是你有意义的是一些不是不是不是不是不是不是不是不是不是不是不是不是不是不是不是不是不是不是不                                                                                                    | 次确认,近期并未觉生于何安全公众在关注<br>贤,以维约士会的正常关系和公众的知情                                                                         | 國际可將進中段黨进行關於<br>重庆机场起火运言澄清<br>对比分析另一起重庆机场谣言                                                                                                    | 48 V                                                                                                    |
| <ul> <li>         ·</li></ul>                                                                                                    |                                                                                                    | 旧闻题妙事件详情                                                                                                    | 48 <b>\</b>                                                                                                    |
| ○ 标题二: 資相違示: 视频所示飞机神理神性发生于印尼,非重庆机场                                                                                                    |                                                                                                    | 介绍旧闻融妙事件的背景                                                                                                    |                                                                                                    |
| ○ 标题三: 置庆辟谣: 机场飞机起火视频为旧闻副炒,事件已证实为适言                                                                                                    |                                                                                                    | 谣言处理与法律后果                                                                                                    | ÷= >>                                                                                                    |
| · · · · · · · · · · · · · · · · · · ·                                                                                                    |                                                                                                    | 说明对旧陶翻炒谣言的处理                                                                                                    |                                                                                                    |
| ◎ 講員一: 顧広部法: 同考覺記式北面印刷造工作人品从飞机)導電視点な力印度尼亞亞指加拉利毒件, 沙寧地融人员无主命勉弛. ○ 講員一: 近日, 网络上弦号-合税纸, 松道式江北面印机场有工作人品从飞机上标案, 经显示都运转式, 此规想运动坐主地为印度包括五 全在地域时间另15日, 沙寧地融人员已要受治疗, 重庆江北国印机省公众彻漏研造。 ○ 講員 三: 重庆江北国印机省工作人品从飞机上转者的规想太为印度相加出利希望, 重庆江北国印机省公司和重长的重要人的一次。                                                                                                    | 雅加达机场,与重庆无关。视频中的事件发<br>语语、不传语。                                                                                    | 新增設置<br>你可以日始現成多合作等求,让3%和成绩分分的作为表<br>第500年公式来说道                                                                                                    | 。比如量于文件核心内容,撰写一                                                                                                    |
| [19] 半輪頭: 圖字描述 [17]/图[HIJ系 ] HIJ編集 印刷输动的标准 抽動入局 圖時短婚 圓字頂面 网络运用 计值用件 公共转体                                                                                                    | ]                                                                                                    |                                                                                                    | 生成文章                                                                                                    |

针对生成的内容,如果有不满意的地方,可选中指定内容进行二次创作比如 改写、续写、扩写等。

完成内容调整后,可勾选需要的内容、标题、摘要、关键词,在右侧会出现 【应用】、【审校】、【取消】三个操作按钮。

点击【审校】将针对勾选的内容进行语言语法违规涉政等多方面的审校, 审

校的结果比对将在左侧文本编辑区内高亮显示,在右侧将展示所有的审校结果。

用户可根据审校提示,进行内容的调整。

|                                                                                                    | √ 知识库 2 个人中心 E                                                                                                    |
|----------------------------------------------------------------------------------------------------|----------------------------------------------------------------------------------------------------|
|                                                                                                    | 文章撰写習 文章审校 ピ                                                                                                    |
| (重点が結約2)定計協用4]<br>2月7日的時間。一時休子「置気が長を放起して効用時点」は交換体上包設すた、別文が小作物等日没全型項。(目音(素件如如))と<br>(日本数の物件評例5)<br>(日本数の物件評例5)<br>(日本数の物件評例5)<br>(日本数の物件評例5)<br>(日本数の物件評例5)<br>(日本数の物件評例5)<br>(日本数の物件評例5)<br>(日本数の物件評例5)<br>(日本数の物件評例5)<br>(日本数の物理形式加加した例5分型1000円形式、由日、再成数2000円形式、由日、再成数2000円形式加加量例17以面的形成1700円形式加加量件列生起約2、単位的分量、約400円形式<br>(目本数の加加量の2000円形式の一部の1000円形式の一部の形式の一部の形式正面例170円形式加加量件列生起約2、単位的1500円形式加加力影响。<br>(目本数の加加量の2000円形式の一部の1000円形式の一部の形式の一部の形式正面の形式1700円形式加加力影響100円形式の一部の形式1700円形式加加力影响。<br>(日本数の物理形式加加量の2000円によりたります。の可能的で加加量の100円形式加加力素の加加量の100円形式加加量の100円形式加加量の100円形式加加量の100円形式加加量の100円形式加加量の100円用第一項目前、加加量の100円形式加加量の100円形式加加量の100円形式加加量の100円形式の100円形式の100円用100円用100円用100円用100円用100円用100円用100円 | 中陸戦期7時2716分         () 重新校式           *         党が         電源間         建区間           1         少子環境         停         停         停           2         句子査重         振送者可能需要承担日本。         ()         ()           3         空防化面         ()         ()         ()         ()           4         句子重重         在信息環境的的时代         ()         ()         ()           5         牧師将         復重,前等是税商公公号紙         ()         ()         ()         ()           6         切式和様         ()         菜         是         )         ()         ()         ()         ()         ()         ()         )         ()         )         ()         ()         ()         ()         ()         ()         ()         ()         ()         ()         ()         ()         ()         ()         ()         ()         ()         ()         ()         ()         ()         ()         ()         ()         ()         ()         ()         ()         ()         ()         ()         ()         ()         ()         ()         ()         ()         ()         ()         ()         )         ()         () |
| <ul> <li>● 标题一: 其相場示: 置感[14]型形形/影響/、與符 161/4章形形/影響力印尼制加速机/影響故</li> <li>● 标题二: 新提出行时: 置点的运作人员编奏规范力印尼操作,其指导出水面</li> <li>● 标题三: 置應[14]型形形/局面位 161/4考证者: 置力印尼要件,已经由新提行动</li> </ul>                                                                                                    |                                                                                                    |
| ◎ 講要一: ■先工北国际利益工作人员从飞机上建築的技巧成大印度包括正確加以此利益的事件, 別生子5月15日, 沙寧地動人员无主命危险。■先等进已对此世行邀请。<br>講要二: ■先工北国际利益研算工作人员从市業科学、基本分別目標加以利益的生物法型的重動人员参外, 当家人无主命危险。<br>講要三: ■先工化国际利益工作人员从飞机上建築的技巧成素为印包指加以此利益的事件, ■先工化国际利益并无比其事故, 同件有意为逻辑。                                                                                                    |                                                                                                    |
| n 4483: Tribus III Junio III A Tribus Distance in a state and the second in a state                                                                                                    |                                                                                                    |

点击【应用】按钮,则将稿件内容信息单独显示,用户可通过复制按钮,将 文本复制到用户需要的地方;通过返回按钮,可回到内容选中界面,可重新选择 内容或继续进行内容创作与调整。

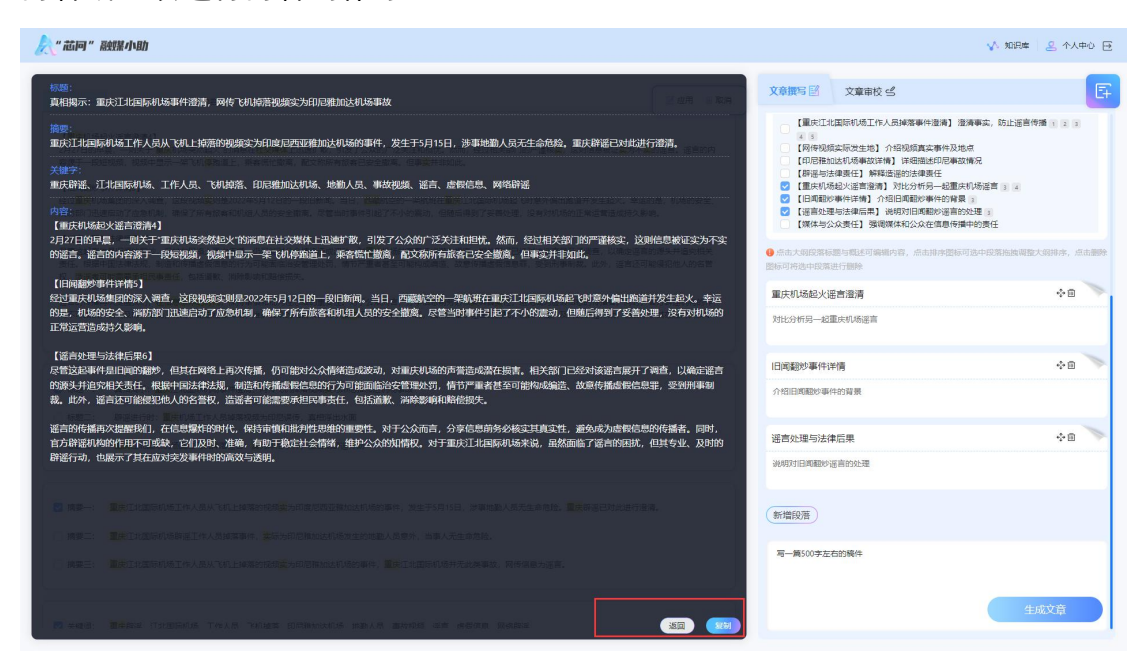

点击【取消】按钮,则将当前选中的内容、标题、摘要、关键词选中状态给 清除,用户可重新勾选。

#### 2.2. 事件采访

用户切换新闻类型,可进入事件采访类新闻生成页面。获取用户采访素材, 通过对素材的识别抽取,提取采访内容要点,辅助用户进行报道撰写。

用户可上传采访素材文档,自由选择是否进行素材核心内容提取。用户可直接点击【生成文章】按钮,生成文章内容;或开启【通过文章生成大纲】,在生成大纲框架的前提下进行文章的生成。

| 0 nB- 0 nBE 0 nBE | 文章撰写 🖾 文章审校 🖒 💽                                                   |
|-------------------|-------------------------------------------------------------------|
|                   | <b>那件追踪</b> 时政报道                                                  |
|                   | 新闻樂型: 社会热点 事件采访                                                   |
|                   | 参考素材: 10件 🗸                                                       |
|                   | <b>^</b>                                                          |
|                   | 点击或将文件施施到这里上传<br>支持扩展答:.doc.dock.pdf.jpg.mp3                      |
|                   | 《 百姓故事   重庆85岁 '場音修复.docx ●     ③                                 |
|                   | 提取素材换心内容 v                                                        |
|                   | 通过文章生成大纲                                                          |
|                   | 你可以告诉我更多创作要求,让我能够更好的创作内容,比如基于文件核心内容,撰写一篇500字的新闻报道                 |
|                   | 生成大纲                                                              |
|                   | ● 点击大照皖策标题与截述可编辑内容,点击指序图标可造中段器拖触编数大编排序,点击删除<br>图标可将造中段器抽行删除。      |
|                   | 引言: 薛之谦演唱会中的神秘嘉宾                                                  |
|                   | ハルジカホーショは聞いたはrifliのAL からたまやから花の洗almate P1-142565alm35の花み-Annonair |

参考素材的上传方式还支持粘贴网址,对网址内容进行解析提取,复制网址, 粘贴到文本框内,点击提交按钮,将对网址内容进行解析。后续可根据解析的网 址素材,进行大纲框架、文章内容的生成。

| 人"龙问"最终张小姐」       | √ 知识庫 2 个人中心 Ξ                                                             |
|-------------------|----------------------------------------------------------------------------|
| 0 na- 0 na= 0 na= | 文章撰写 図 文章审校 ピ 日                                                            |
|                   | <b>移行追踪</b> 时政报道                                                           |
|                   | 新闻樂型:社会热点 事件采访                                                             |
|                   | 参考囊标: 网址 🗸                                                                 |
|                   | 潮和時間社,enter改進<br>提文                                                        |
|                   | ● 超2000人被理! 联合国演员:希望已变得渺茫 ●                                                |
|                   | 巴斯山林溝級超2000人被建築規學存著可能性很小                                                   |
|                   | 2004/0000000                                                               |
|                   | 【御(中世行)】<br>2024-05-24                                                     |
|                   | 【地想】<br>巴布亚新几内亚恩加维                                                         |
|                   | 【灾速类型】<br>大短横山体滑坡                                                          |
|                   | 【你亡悔兄】<br>超过2000人被重,卒存素发现可能性很小                                             |
|                   | 【放御进展】<br>- 事发后总小时内送现一时共33举序,之后未再发现举序者<br>- 从5月28日起,包括联合国们将在内的组织将向大区运送更多接动 |
|                   | 【受影响人囗】                                                                    |

参考素材还支持从知识库内选择,在知识库内的文件,提前已做好解析,使 用起来更为便捷快速。

| 🔊 " ALIO" " ALIO " ALIA AVAD                                                                                                    |                              | v 1029                                                                                                    | 个人中心 🖯                                                                                                    |
|----------------------------------------------------------------------------------------------------|------------------------------|----------------------------------------------------------------------------------------------------|----------------------------------------------------------------------------------------------------|
| 150                                                                                                    | 文章撰写 🖾 文章审校                  | 4                                                                                                    | E                                                                                                    |
| ingen and ingen and ingen                                                                                                    | <b>事件追踪</b> 时政报道             |                                                                                                    |                                                                                                    |
| 右側输入主题描述,即可快速生成文章,他中即可除疆改写、绕写、扩写,厌恶处理内容                                                                                                    | 新闻教型:社会热点                    | 件采访                                                                                                    |                                                                                                    |
|                                                                                                    | 参考素材:知识库 \vee 🗋              | 从知识库选择                                                                                                    |                                                                                                    |
|                                                                                                    |                              | 撞取囊材                                                                                                    | 1核心内容                                                                                                    |
|                                                                                                    | 你可以告诉我更多创作要求,1<br>第500字的新闻报道 | 上我能够更好的创作内容。比如基于文件核心内容                                                                                                    | 1, 撰写一                                                                                                    |
|                                                                                                    |                              | 生成文法                                                                                                    | -                                                                                                    |
|                                                                                                    |                              |                                                                                                    |                                                                                                    |
|                                                                                                    |                              |                                                                                                    |                                                                                                    |
|                                                                                                    |                              |                                                                                                    |                                                                                                    |
|                                                                                                    |                              |                                                                                                    |                                                                                                    |
|                                                                                                    |                              |                                                                                                    |                                                                                                    |
|                                                                                                    |                              |                                                                                                    |                                                                                                    |
|                                                                                                    |                              |                                                                                                    |                                                                                                    |
|                                                                                                    |                              |                                                                                                    |                                                                                                    |
|                                                                                                    |                              |                                                                                                    |                                                                                                    |
|                                                                                                    |                              |                                                                                                    |                                                                                                    |
| Returned Returned                                                                                                    | 知识库附件选择                      |                                                                                                    | Q 8                                                                                                    |
| <mark>е абна и наци лир</mark><br>628                                                                                                    | 知识库附件选择                      | 个人知识库                                                                                                    | Q 0                                                                                                    |
| (1) 「市区時一" 1887版 小山台                                                                                                    | 知识库附件选择                      | 个人知识库 ● 15977                                                                                                    | Q 0                                                                                                    |
|                                                                                                    | 知识库附件选择                      | 个人知识库 ● 15577 ● 15740                                                                                                    | Q 0                                                                                                    |
| <ul> <li>* #259** #259** #258/小山)</li> <li>450</li> <li>450&lt;</li></ul>                                                                                                    | 知识库附件选择                      | 个人知识库           @ 55957           @ 15766           @ 15769                                                                                                    | 0                                                                                                    |
| <ul> <li>         ・ 花戸「 2011/1-10)         <ul> <li></li></ul></li></ul>                                                                                                    | 知识库附件选择                      | 个人知识库           @ 8597         @ 8590           @ 8599         85910                                                                                                    |                                                                                                    |
| <ul> <li>         ・         ・         ・</li></ul>                                                                                                    | 知识库附件选择                      | <ul> <li>个人知识库</li> <li>● 85957</li> <li>● 85950</li> <li>● 85959</li> <li>● 859510</li> <li>● 859511</li> </ul>                                                                                                    | Q 0                                                                                                    |
| AGEN " ARTH (* 1883)<br>FOR<br>RE<br>COMALESSIE, BUTCHELENCE, BE-BUTCHERNE, BUT, F.W. RECEPTE                                                                                                    | 知识库附件选择                      | <ul> <li>► ▲ \$\$\$\$\$\$\$\$\$\$\$\$\$\$\$\$\$\$\$\$\$\$\$\$\$\$\$\$\$\$\$\$\$\$\$</li></ul>                                                                                                    |                                                                                                    |
| 武師学: 他知知小山白     私題     和思     君間     本語     名目     本品     和意     名目     本品     和意     名目     本品     和心     本目     本語     本語       本語 | 知识库附件选择                      |                                                                                                    |                                                                                                    |
|                                                                                                    | 知识库附件选择                      | ADDORE     ADDORE     ADDORE | <ul> <li>Q</li> <li>Q</li></ul> |
| <ul> <li>         ・# 品目 ***         ・#</li> <li>         ・概         ・構成         ・信頼(A)上重数(M, B)可や検索と応える、由中部可除着なな、依法、1*7年、反抗公司内会         ・         ・第二、反抗公司内会         ・         ・         ・</li></ul>                                                                                                    | 知识库附件选择                      | Astrongue     Astrongue     Astrongue   |                                                                                                    |
| <ul> <li>         ・# おおがいいた         ・         ・         ・</li></ul>                                                                                                    | 知识库附件选择                      |                                                                                                    | Q Ø                                                                                                    |
| ALEY # MEMAINES<br>ALE<br>ALE<br>ALE<br>ALE<br>ALE<br>ALE<br>ALE<br>ALE<br>ALE<br>ALE                                                                                                    | 知识车附件选择                      | A SATICUPE     15947     15947     15949     15949     15940     15940     15949     159410     159411     1     159412     159412     159412     159412     159412     159412                                                                                                    |                                                                                                    |
| ARE<br>NR<br>COMMULTERRING, BUTTORESULUE, REDUTINGENT, BUT, FTR, REPUBRIC<br>COMMULTERRING, BUTTORESULUE, REDUTINGENT, BUT, FTR, REPUBRIC                                                                                                    | 知识库附件选择                      | ト 人知识序                                                                                                    |                                                                                                    |
| * 第二           5月           5月                                                                                                    | 知识库附件选择                      | ►         ASIRJE           ●         45857           ●         45857           ●         85895           ●         85895           ●         85810           ●         85811           ●         85812           ●         858412           ●         858512                                                                                                    |                                                                                                    |

若【通过文章生成大纲】按钮开启,则增加生成大纲环节,用户可编辑大纲 段落标题与段落概述,按住拖拽移动段落顺序,以及进行段落的删除、新增。

同时也支持由用户自行创作大纲,产品可根据用户自定义的大纲结合素材文 档,生成文章内容。

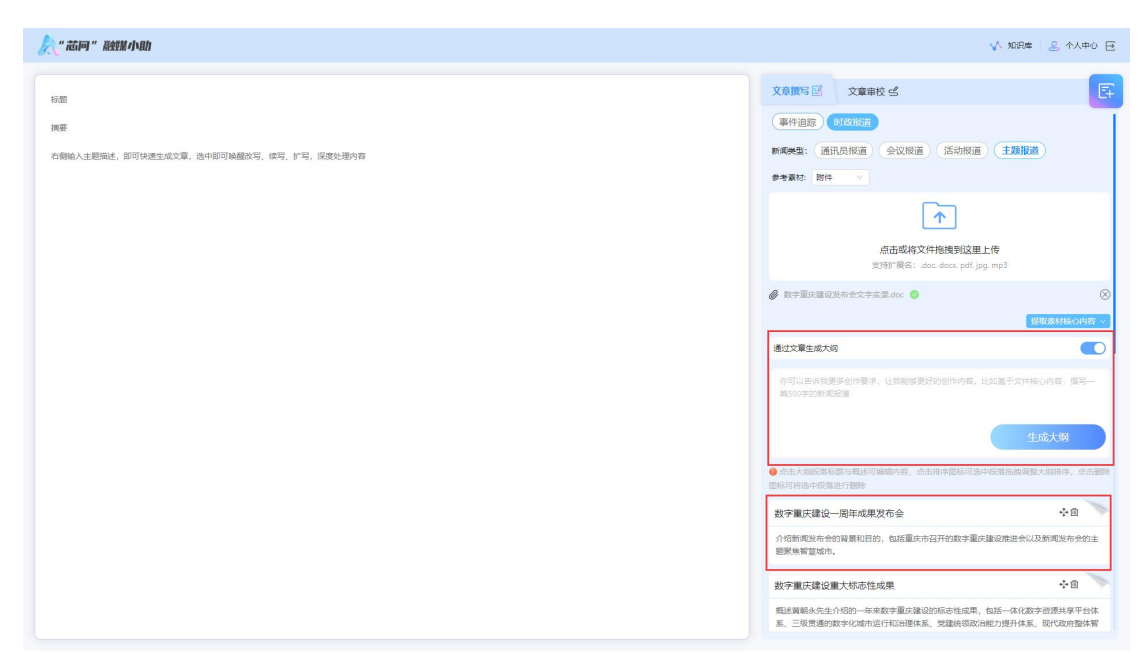

其中【通过文章生成大纲】、内容的二次创作调整、应用、审校等操作说明 与 2.1 社会热点中描述相同。

## 2.3. 通讯员报道

能够对各类通稿报道进行快速撰写。用户上传通讯员提供的新闻素材文档, 可快速生成文章内容。

| A."花间"最终果小助                                                                                                    | √ 知识库 🛛 2 个人中心 🖻                                                                                                    |
|----------------------------------------------------------------------------------------------------|----------------------------------------------------------------------------------------------------|
|                                                                                                    | 文章撰写 図 文章曲校 ≤                                                                                                    |
| (福祉登録与目的)<br>単位各称派(作物性法): 在这个先期希望的季节,为了关键团集中的重用儿童、重庆市在常局、市担税携手重庆市在谷中心、市已な儿童重金会、以及重整附属儿童重施、共用开展了<br>一场助于至此节重心和学校回心加重量大常用效力全支放送完,本次活动和容力增利/重要将成其性性加速地、帮助他们以在资格。让他们用于再取给120人支之高。<br>(福祉增助完成)<br>油油子行为已在提供压制大学和国儿童国務举行,重庆的已转主要提供、副主承注册料,在作用局工规型因率等很导会保险场,共同风运运台最心的传递、优式前,印刷包港等们与孩子<br>们——2019年工,每几年、常常天气会演员,让孩子过度和被全致了节日的意思。<br>(置便儿童的你人放着)<br>到年、天然的家友为就知人心、这个14岁的少年、他分钟力很少后、原情感到新闻、常常有些目录不、实现的家或别找私人了图像、号先分别的、无法经生厂作、家 | <ul> <li>※件協誌 9100回当</li> <li>●100回当</li> <li>●10回当</li> <li>●10回当</li> <li>●10回当<!--</td--></li></ul> |
| 2010年末期几乎新考点、新考点、数定2个等型几乎使型的分类、并成初中心可形式20几圆量金合的型心体改进用几圆量化与转数数金 按约面中运来。这本了几万元的新改,让我换着到了<br>希望的增加。<br>[2014年前的按照意见]<br>他心体改进到口题是太规模和改造了自2010年记忆过来。已能计进程了500余星展几里,拥有自然比别以0余万元。这时就能办公站行动,体现了量供体制作为公益转高的担当。不仅在<br>医疗规模的成果的力量。这些教品体育、教育部分、多时最计等多个物质有重要心,我行来之子说、用之于我的双行存储。                                                                                                    | 王邦宇元任: doc. doc. pdf. jpg. mp3                                                                                                    |
| 【半年電型時間】<br>2004年年世紀武器時間一型行的20周年,站在新的历史起命,重点体动得意定置行社会展任,但接触新公益播合,以此同行动回应社会的期待,为像进民主编社,推动体育强固識设注<br>入更多,我们期待着,总的最近和影式常成更落大的决定,那更更多有要解剖的孩子们的附行之路。                                                                                                    | (借給數) 但您想做的重好交援中只有一个全的内容, 元五从中提取能心要点, 若能證明具体<br>的信息成內容, 我许很乐意帮助您提取除心要点, 分別, 如果这是一篇新能文量, 我解娶文<br>童的具体內容并提取供心信息, 请提供更多信息。                                                                                                    |
| [48]]<br>星、是世球兼显暖的力量,它能融化涂雪,驱取展轴,在这个特殊的"六一"儿童节,让我们共鸣携手,为重同儿童的意复之旗注入更多的阳光与希望,让每一个孩子都能在最的包围中镶痕<br>成长。                                                                                                    | 第二文章主法大規<br>撰写一第500字左右的現件                                                                                                    |
| <ul> <li>● 标题二: 六一和夕,重庆年9词第50万放知会,为重庆儿童法主希望之光</li> <li>○ 标题二: 長心体が現代生命之為: 14岁天天成幻想使得時後, 武卿1万元救助款</li> </ul>                                                                                                    | 生成文章                                                                                                    |

其中【通过文章生成大纲】、内容的二次创作调整、应用、审校等操作说明 与 2.1 社会热点中描述相同。 2.4. 会议报道

用户切换新闻类型,可进入会议报道类新闻生成页面,对于各种政策新闻发 布会、领导人讲话等重要时政会议,用户上传的会议实录材料,快速整理出核心 要点,并按用户操作最终生成文章内容。

| 2. "ALIAN" REEMAND                                                                                                    | √ 知识库 🛛 🕹 个人中心 🖻                                                                                                    |
|----------------------------------------------------------------------------------------------------|----------------------------------------------------------------------------------------------------|
| 0 AB- 0 ABI 0 ABI                                                                                                    | 文章振写 区         文章康枝 ピ                                                                                                    |
| 岸位全称讯(作曲绘名):<br>【音樂現集區经念者】<br>石市动物新新办的组形,第二第一冊一冊 面顶线蛇大赛的新闻文布会于近日在重庆市动办新闻文布打学行,作为全球技能领域的一大蓝事,丰次大赛的规模与制造力较高篇有了显著提<br>升,现订于各由目常和估计"公共正,作为"一局"一省 国公理要要或组织为,没次大赛单在通过技能交流与其此,推动全球技能人才合合中写发展。               | <ul> <li>● FRANCE</li> <li>● FRANCE</li> <li>● FRAN</li></ul> |
| 【国际化程度重整境计】<br>重新建築研究業務時、前次時形成为主任秘疇介绍、来自近50个国家和地区的选手根名參奪。這些五大州、不以參範国家政量超級了無當,而且很名语目也完取了全活票量。这先分体现<br>了大教型国际化均衡时,希望參調选手符在容認与物质、指称导道常找扩、制造与工程统术、创意与基础技术、创意艺术与时间,以及社会令人发展等个大英的中一最易手,展示每<br>自在技能领域的基础形式。 | 点击或进文件指摘到这里上传                                                                                                    |
| 【数字化の原葉事業32】<br>在重要が原因素 豊大ホノス限内能の糸江取手服可含素が広まれの「正白児、キス大変的倫理法」了点代われ、引入了人工業能够低声が広ます原合管理系统、通过 聖話的 ひ思い 主視<br>対義事産者の広が加速。他同工作40一個編作、服労的一時集成、以及公正安全的全理評判、这件科技規模的力式不可提高了費事業行政素。也为考察者提供了意知提集、都当的体验。           | 2019年4日、1000-000-pag.mp5                                                                                                    |
| 【包囲地形上小台作】<br>在市场品部市公司为全上所示,就能人才是他心闷没让会放着的重要力量,中型政府在就能人力认正能公式到环境了手重的问题。但这会再说他的时候,因为人才也再受量,就不可能开始更一直立身开<br>许问题前所能,这题算中能力建设以及用意完要干点,在算二篇大声中,中型两型成果化与一带一路"没经算是的时候交流与合作,其事人才也有经验,并同能动的能人才创留历流的与合<br>作    | - 提供支票生成大纲                                                                                                    |
|                                                                                                    | 编置绕音樂规模,描写一篇500字的操件<br>生成文章                                                                                                    |
| 【1981】<br>第二章 ——曹 国际秘密大喜的事業工作正在教育者就被出行中,各方期待的这场全球技能高等部件在5月24日至24日拉开伸展,重庆,这座山水之城,将属火以减热爆与开放,迎接来<br>自世界者地的放制属来,共同以正放驶合作与共同效果的制度。                                                                       |                                                                                                    |
|                                                                                                    |                                                                                                    |

其中【通过文章生成大纲】、内容的二次创作调整、应用、审校等操作说明 与 2.1 社会热点中描述相同。

#### 2.5. 活动报道

用户切换新闻类型,可进入活动报道类新闻生成页面,适用于各种活动进程 的报道,用户可上传的活动相关素材作为内容生成依据,产品提供对素材的快速 核心要点整理,并按用户操作最终生成文章内容。

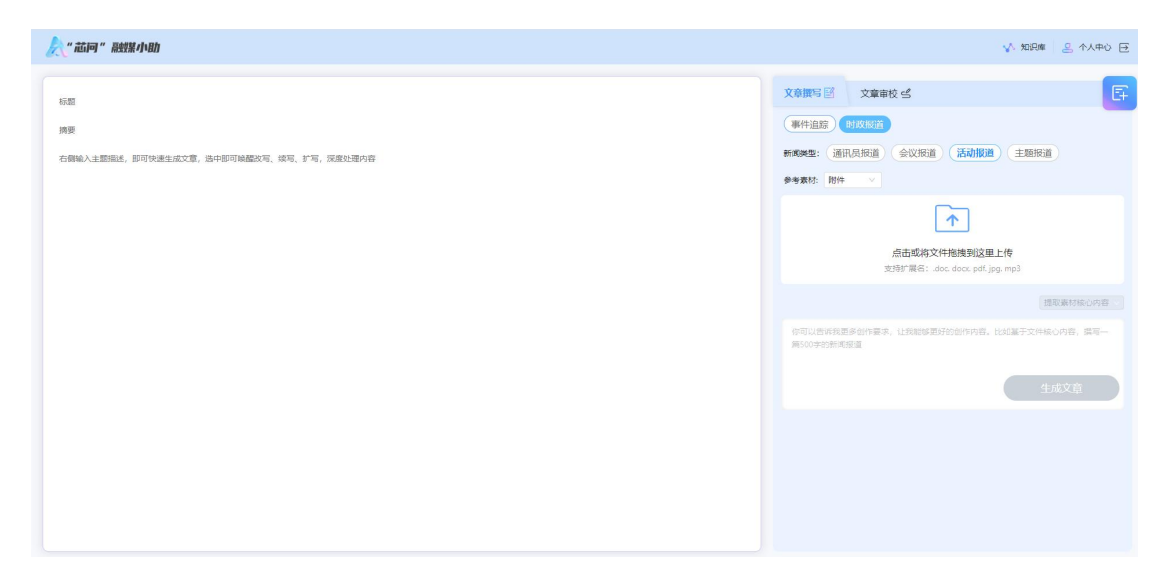

其中【通过文章生成大纲】、内容的二次创作调整、应用、审校等操作说明 与 2.1 社会热点中描述相同。

#### 2.6. 主题报道

用户切换新闻类型,可进入主题报道类新闻生成页面,适用于各类主题政策 报道内容撰写,用户上传的参考材料,快速整理出核心要点,并按用户操作最终 生成文章内容。

| "花间" 器鼓器小助                                                                                                    |                                                                        |                                                                                                    | ✔ 知识库 🕹 个人中心        |
|----------------------------------------------------------------------------------------------------|------------------------------------------------------------------------|----------------------------------------------------------------------------------------------------|---------------------|
| ○ 内音- ○ 内容三 ○ 内容三                                                                                                    | ■ 应用 ● 取消                                                              | 文章撰写 図 文章审校 ピ                                                                                                    | E                   |
| 【数考集時金一冊年成果均今月<br>電台総称(「特別金」用作成果物合計)<br>単位合称為(特別金」集合成素質能力計算業施設上加工了高点的一步、于近日投开了数字集成建设一冊年成果形成法方会、本次法方会要用于数字集成<br>は注一年在数字和成果時間支入端。同時建築中地方了支票加速量的的代表。加速用電料的基礎設計の考慮者、为非常必能量活成的发展開始一種充無不力的空重重<br>都会先生時中的「可能要加重後」中年後的合地的成立。这些成果已经从重命方式的的「審測全市意思」展現加速後的設計展放。全面接行了更加化分析前時能力、展向量更限<br>代化出環路力、特別線每一個的風。这些成果已经从重命方式的的「審測全市意思」展現加速後的改进展放。<br>【一年化化学家委員業中全局基本予測量の)一式成,通过成一些響化論说、很有了重要的人和認識和影响完成。其可是如果的感激都重要的用、因素與所<br>用。一個人的主要要要要要求中全局基本予測量の)一式成,通过成一些響化論说、很有了重要的人和認識和影响成,其因了和資源的高效者重要的用、因素與所<br>用。一個人的主要要要要求中全局基本可能的小力流来。通过成一些響化論成。我们一定由用。」比較和研究和 | 设約丰硕成果,旨在展示<br>共變设置大在期秘书长質<br>能力、服务民生能力和現<br>功率底。提供一处式测<br>用中磁过80万,这在全 | 高級協制         高級協制         高級協制           国際協調         高級協制         「一」」         一」目前           「」」         一」目前         一」」           日本         日本         日本 | i <b>III</b>        |
| 本回加市時下加上的時下<br>[四本代約時間時期回避無約]<br>期期起式的市場的設計。數字規由時程了一卷已把重整的数字化的加速行前回整改成,这會作成具备新的的点。然而,決勝於重一直都許不能重量的能。前<br>化20系统,为于服用確而已的單和加速運動力具有完造要义。目前,已有20多个自用在该成本中进行,杨考察是大域市出层的数字化存实物得了发展性思维。<br>[空間地域的過去][如果有本集]<br>在1900词母子如同因子的關係上。重点的時時就完成了1055月间,通过1038世界重化型的時時间,內容到最高的回應到的正確認知。此及五次時间的完全能。 建築業<br>的生活、 非常好的可能是的问题是如此问题。它是常日出来问题。 医上生的问题,而且你的不是解释,你是我的问题是那些用点你的意思。                                                                                                    | 或一个目我学习和不断优<br>的领导力需实到各个领域                                             | Marting Construction<br>知時「陽名: doc.doc.pdf」<br>参 和大副兵法定法指定会会<br>推过文章主義大阪                                                                                       | pg. mp3<br>提取表材接心内容 |
| 【现代这外整体整体新行机】<br>【现代这外整体整体新行机】<br>简单系先在还是最高了就代这种整体新行制的的步速立。通过数字化应用,成许从管理和向协同由语,提高了能分为最初基金性和成本,协同由语水平是基础<br>升,取代这种的最优举动的制术代达定了成件的面行方式,也进升了现在的面積重点。                                                                                                    | ff,政务效能大幅度提                                                            | 清图统十大建设成果模写一篇稿件                                                                                                    |                     |
| 【如来经济制度加索】<br>数率最优的常规等比例相互为最近期间了显微组集,其中产业大线+未来工厂"相近无为决出,通信监接股东,企业、产业和社会区方数据,推动制造业集新<br>任务协协周端实,涉业服务的多元集成,以及风险限度的形成监管,这些对数学经济的未来发展"生活思察中。<br>【数士计会为形成用制有器条件集】                                                                                                    | 的协同生产,实现了重大                                                            |                                                                                                    | 生成文章                |
| 教学重要建設時代共社社会局的提升、为税公用条了完全在台湾市。在主席查立、就医、上学、医保和原務等领域、通过数学化学校、提升了服务规量的公<br>開税目标、使某望幼年直定原文性。<br>这一系列成果的展示,在QBEI了数学重庆在智慧培力规是上的头心和能力。也为我他成有进行了主要的情绪、数学重庆的建设之路,正引领制中面乃至全球智<br>単一人型加減某、G、使用的水来。                                                                                                    | 平,实现了利民、便民和<br>曹城市的发展方向,预示                                             |                                                                                                    |                     |
| ● 标题一: 数字题示: 一年建设成发型等, 打造管整成方期间行                                                                                                    |                                                                        |                                                                                                    |                     |

其中【通过文章生成大纲】、内容的二次创作调整、应用、审校等操作说明 与 2.1 社会热点中描述相同。

## 3. 知识库

知识库用于对用户个人文档、内容创作结果稿件、创作过程中上传的参考文 文档进行归纳收集,增强产品生成内容的精准度。

3.1. 个人知识库

向用户提供个人文档资料的个性化知识库,用户在个人知识库下创建不同的 文件夹并上传各类型的文档资料。

用户点击【新建文件夹】按钮,出现文件夹新建弹框,设置文件类别,填写 文件夹名称,点击确定,完成对文件夹的新增。支持在指定文件夹的层级下创建 新的子文件夹。

| A            | HEACHER<br>HECHA | RZ      |       |                     |                 |
|--------------|------------------|---------|-------|---------------------|-----------------|
| (Canal State | 个人知识库 - 测试       |         |       |                     |                 |
|              | 文档名称             |         | 文档类别  | 上传时间                | 腰作              |
| aller .      | 83847            | 新建文件夹   |       | ×                   | 20 Bite 🗍       |
| 2            | # <b>3</b> #48   | * 文件类别  |       | v -                 | 22 Bit ()       |
| ****         | 85849            |         |       |                     | ## 🔂 ### 🔟      |
|              | \$J\$410         | • 文件夹名称 |       |                     | 20 ALL () ALL   |
|              | 836411           |         |       | 关闭 确定               | 210 (i) 400 (i) |
|              | 858412           |         | 通讯员报道 | 2024-05-28 18:54.04 | <b>西田 - 田田</b>  |
|              |                  |         |       | #6# < (7 >          |                 |
| E            |                  |         |       |                     |                 |

点击左侧文件夹更多操作图片,支持对文件夹名称进行修改,还可对文件夹 进行删除。

| A           |                                                    | <b>游输入文件名称</b> 使素 |       |                     |             |
|-------------|----------------------------------------------------|-------------------|-------|---------------------|-------------|
|             | 个人知识在 ^ 2 至4 页 和 和 和 和 和 和 和 和 和 和 和 和 和 和 和 和 和 和 | S HEXTE           |       |                     |             |
| ۵           | 人物采访 …                                             | 个人知识库 - 测试        |       |                     |             |
| E.A.        | MARGADEN                                           | 文档名称              | 文档类别  | 上传时间                | 操作          |
| NILOT<br>Av | #考查时如初年                                            | <b>約</b> 1447     | 通讯员报道 | 2024-05-28 18:54:04 | 查查 📄 副除 💼   |
| 2           |                                                    | 42449             | 通讯员报道 | 2024-05-28 18:54:04 | 西南 📄 时 间    |
| 个人中心        |                                                    | 87849             | 通讯员报道 | 2024-05-28 18:54:04 | 直 新聞 (1) 音音 |
|             |                                                    | #2#¥10            | 通讯员报道 | 2024-05-28 18:54:04 | 查察 📄 副除 间   |
|             |                                                    | 材料11              | 通讯员报道 | 2024-05-28 18:54:04 | 查看 📄 副除 🗍   |
|             |                                                    | 材料12              | 通讯员报道 | 2024-05-28 18:54:04 | 直南 📄 删除 间   |
|             |                                                    |                   | 共6条   |                     |             |
|             |                                                    |                   |       |                     |             |
|             |                                                    |                   |       |                     |             |
| 5           |                                                    |                   |       |                     |             |

点击【重命名】按钮,可对文件夹名称进行调整。

| A<br>mini   | 个人和思想 ~ ~<br>死止 …<br>人的年8 … | ad A SHESS<br>RECORT<br>个人知识库 | E      | 12                                                    |                     |                                            |
|-------------|-----------------------------|-------------------------------|--------|-------------------------------------------------------|---------------------|--------------------------------------------|
| 100         |                             | 文档名称                          |        | 文档类别                                                  | <b>工作35</b> 60      | 19rt                                       |
| All and the |                             | 83847                         | 10.00  |                                                       | ×                   | 2 448 S                                    |
| 2           |                             | 6J#48                         | 修改省称   |                                                       |                     | 1 818 🗐 168                                |
| *700        |                             | #J#49                         | * 名称 👔 | <b>图讯员的稿子库</b>                                        |                     |                                            |
|             |                             | 858410                        |        |                                                       | 关闭 确定               | 🗇 ets 🕤 2m                                 |
|             |                             | 初料11                          |        | ALC: MUSH AND ALC: ALC: ALC: ALC: ALC: ALC: ALC: ALC: |                     | 22 B 20                                    |
|             |                             | 8 <b>1</b> 8412               |        | 通讯员报道                                                 | 2024-05-28 18:54:04 | 20 (1) (1) (1) (1) (1) (1) (1) (1) (1) (1) |
|             |                             | 百姓故事   重庆85岁 1 桑島修复           |        | 事件采访                                                  | 2024-05-28 18:55:37 | 2 2 2 2 2 2 2 2 2 2 2 2 2 2 2 2 2 2 2      |
|             |                             |                               |        |                                                       | #7# < 1 >           |                                            |
| Ð           |                             |                               |        |                                                       |                     |                                            |

点击【删除】按钮, 能够将文件夹进行删除。

用户点击【上传文档】按钮,出现文档上传框,按照文档类型要求上传文档, 支持批量文档上传的操作。

|                       | 个人知识从一个<br>———————————————————————————————————— | BEXHA                     | RA                                                                                |                                            |           |     |
|-----------------------|-------------------------------------------------|---------------------------|-----------------------------------------------------------------------------------|--------------------------------------------|-----------|-----|
| Can<br>State<br>Autor |                                                 | <b>个人知识库 - 测试</b><br>xmx# | 上传文档<br>単 15137.docx<br>● 15193.docx<br>● 15193.doc<br>● 15193.doc<br>● 15193.doc | 点由電格文件相互報送量上検<br>調査電路:doc.eboc.pdf.jpg.mp3 | × #       | BP. |
| Ð                     |                                                 |                           | ● FFF11dec<br>● FFF112.doc                                                        | 关闭                                         | ©<br>(#2) |     |

完成上传的文档,能够进行查看和删除操作。

| 个人知识学 个         |                   |       |                     |            |
|-----------------|-------------------|-------|---------------------|------------|
| 人物采访 …          | PARCOTO           |       |                     |            |
| 成品稿件知识库         | 个人知识库             |       |                     |            |
| <b>多考察时知识</b> 年 | 文档名称              | 文档类别  | 上作时间                | 19ft       |
|                 | 材料7               | 通讯员报道 | 2024-05-28 18:54:04 | 宣者 📄 一刻休 🛅 |
|                 | 材料8               | 通讯员报道 | 2024-05-28 18:54:04 |            |
|                 | 材#49              | 通讯员报道 | 2024-05-28 18:54:04 | 査察 📄 部隊 🗓  |
|                 | 材料10              | 通讯员报道 | 2024-05-28 18:54:04 | 意音 📄 删除 🗎  |
|                 | 初9411             | 通讯员报道 | 2024-05-28 18:54:04 | 27 2 200 C |
|                 | 材料12              | 通讯员报道 | 2024-05-28 18:54:04 | 西南 📄 制作 🗎  |
|                 | 百姓故事   重庆85岁"嗓音修复 | 事件采访  | 2024-05-28 18:55:37 | 渡晋 📄 朝除 🗎  |
|                 |                   |       | 共7条 < 1 >           |            |

## 3.2. 成品稿件知识库

用户使用芯问融媒小助生成应用的稿件内容,系统将自动保存归纳到成品稿件知识库内。

支持对成品稿件内容进行查看。

| A<br>an      | *Am9# ~ | 清输入文件名称 | 建文   |           |       |
|--------------|---------|---------|------|-----------|-------|
|              | 成品稿件如识库 | 成品知识库   |      |           |       |
| <b>1</b>     | 参考素料知识库 | 文档名称    | 文档类别 | 上作时间      | 18/1: |
| A<br>Martine |         |         |      | N TANK    |       |
| 2<br>1000    |         |         | •    | 年0祭 < 1 ⇒ |       |
|              |         |         |      |           |       |
|              |         |         |      |           |       |
|              |         |         |      |           |       |
| -            |         |         |      |           |       |

### 3.3. 参考素材知识库

用户使用芯问融媒小助过程中上传的参考文档内容,系统将自动保存归纳到 参考素材知识库内。

支持对参考素材内容文档进行查看。

| A                | 个人知识库   | 清给入文件石符 | 82   |                                          |    |
|------------------|---------|---------|------|------------------------------------------|----|
|                  | 成品稿件如识库 | 参考素材知识库 |      |                                          |    |
| ()<br>115        | 参考素材知识库 | 文档名称    | 文档类别 | 上作时间                                     | 操作 |
| SA<br>NING       |         |         |      | 10-10-10-10-10-10-10-10-10-10-10-10-10-1 |    |
| <u>ع</u><br>۸۸۳۵ |         |         |      | 共0条 < 1 >                                |    |
|                  |         |         |      |                                          |    |
|                  |         |         |      |                                          |    |
|                  |         |         |      |                                          |    |
| Đ                |         |         |      |                                          |    |

## 4. 个人中心

展示当前账号的基本信息,支持对名称以及密码的修改。当账号权限为主账 号时,能够进行子账号信息的管理。

|       | 名称    | 马明珠                                                              |                                                             |                                                                                                    |                                                                                                    |     | Ð                                                                                                    |
|-------|-------|------------------------------------------------------------------|-------------------------------------------------------------|----------------------------------------------------------------------------------------------------|----------------------------------------------------------------------------------------------------|-----|----------------------------------------------------------------------------------------------------|
|       | 账号    | 15023798678                                                      |                                                             |                                                                                                    |                                                                                                    |     |                                                                                                    |
|       | 密码    | ******                                                           |                                                             |                                                                                                    |                                                                                                    |     | -                                                                                                    |
|       |       |                                                                  |                                                             |                                                                                                    |                                                                                                    |     |                                                                                                    |
| 子账号管理 |       |                                                                  |                                                             |                                                                                                    |                                                                                                    |     | 5607815                                                                                                    |
| 名称    |       |                                                                  | 账号                                                          |                                                                                                    |                                                                                                    |     | 操作                                                                                                    |
| 朱朱    |       |                                                                  | 18623103913                                                 |                                                                                                    |                                                                                                    |     | 副除 🗻 重直式码 🔎                                                                                                    |
| 余文欣   |       |                                                                  | 15330417535                                                 |                                                                                                    |                                                                                                    |     | 動除 前 重透密码 ,0                                                                                                    |
|       |       |                                                                  |                                                             |                                                                                                    |                                                                                                    |     |                                                                                                    |
|       |       |                                                                  |                                                             |                                                                                                    |                                                                                                    |     |                                                                                                    |
|       |       |                                                                  |                                                             |                                                                                                    |                                                                                                    |     |                                                                                                    |
|       |       |                                                                  |                                                             |                                                                                                    |                                                                                                    |     |                                                                                                    |
|       |       |                                                                  |                                                             |                                                                                                    |                                                                                                    |     |                                                                                                    |
|       |       |                                                                  |                                                             |                                                                                                    |                                                                                                    |     |                                                                                                    |
|       | アル・日本 | 名称         発表           子床号管理         客内           支え         マス | 名称         母明氏           隆         15023796078           GR | 名称         品明:           路         15022798678           店         15022798678           店         15022798678           店         15022798678           店         15022798678           店         15022798678           店         15023798678           店         15023798678           店         15023798678           店         15023798678           店         1502379878 | 名称         A900           N         N           N         S023796678           定日         S02379678           定日         S02379678           定日         S02379678           定日         S02379678           定日         S02379678           定日         S02379678           定日         S02379678           定日         S02379678           定日         S02379678           定日         S02379678           定日         S02379678           定日         S02379678           定日         S02379678           原日         S02379678           原日         S0239679           原日         S0239679           原日         S0239679           原日         S0239679           原日         S0239679           原日         S0239679           原日         S0239679           原日         S0239679           原日         S0239679           原日         S023979           原日         S023979           原日         S023979           原日         S023979           原日         S02397979           原日 <th>Air        </th> <th>An       Appendence         Ne       102279878         And       Appendence         And       Appendence         Set       Set         Appendence       Set         Appendence       Set     <!--</th--></th> | Air | An       Appendence         Ne       102279878         And       Appendence         And       Appendence         Set       Set         Appendence       Set         Appendence       Set </th |

#### 4.1. 修改账号名称

点击账号名称旁的编辑图标, 出现名称修改弹框, 可对账号名称进行修改保

存。

| A     |                  |    |             |          |      |           |
|-------|------------------|----|-------------|----------|------|-----------|
|       |                  | 名称 | 马明珠         |          |      | F         |
|       |                  | 账号 | 15023798678 |          |      |           |
| ŵ     |                  | 密码 | ******      |          |      | 5         |
| 80    |                  |    |             |          |      |           |
| - AR- | 子账号管理            |    |             |          |      | 14107765  |
| .0    | 名称               |    |             | 修改名称     | ×    | 操作        |
| 1.4HQ | <del>\$</del> \$ |    |             | • 名称 马明珠 |      | 朝後前、重要地研り |
|       | 余文欣              |    |             |          |      |           |
|       |                  |    |             |          | 美國當定 |           |
|       |                  |    |             |          |      |           |
|       |                  |    |             |          |      |           |
|       |                  |    |             |          |      |           |
|       |                  |    |             |          |      |           |
|       |                  |    |             |          |      |           |
| Ð     |                  |    |             |          |      |           |

## 4.2. 重置密码

点击密码旁的重置密码按钮,出现密码重置框,在弹框内输入新密码,点击 确定按钮,完成对密码的重置。

|            |       | 名称 | 马明珠         |        |       | P     |
|------------|-------|----|-------------|--------|-------|-------|
|            |       | 账号 | 15023798678 |        |       |       |
| 0          |       | 密码 |             |        |       | 1     |
| and a      |       |    |             |        |       |       |
| some<br>Ag | 子账号管理 |    |             | 重置密码   | ×     | 5m7R0 |
| 8          | 名称    |    |             | · 新亚码  | ø     | 展作    |
| TARO       | **    |    |             |        |       |       |
|            | 象文欣   |    |             | * 确认密码 | 80    |       |
|            |       |    |             |        | 关闭 确定 |       |
|            |       |    |             |        |       |       |
|            |       |    |             |        |       |       |
|            |       |    |             |        |       |       |
|            |       |    |             |        |       |       |
| 6          |       |    |             |        |       |       |
| Ð          |       |    |             |        |       |       |

#### 4.3. 子账号管理

当前账号权限为主账号时,能够进行子账号信息的管理,支持对子账号进行添加、删除以及重置密码的操作。

点击【添加子账号】按钮,出现子账号信息添加弹框,填写账号信息,点击 确定完成账号信息添加。

| A            |       |    |             |       |       |   |     |           |
|--------------|-------|----|-------------|-------|-------|---|-----|-----------|
|              |       | 名称 | 马明珠         |       |       |   |     | 5         |
|              |       | 账号 | 15023798678 |       |       |   |     |           |
| ŵ            |       | 密码 | ******      |       |       |   |     | 5         |
| Age<br>Maria | 子账号管理 |    |             | 添加子账号 |       | × |     | 849785    |
| g            | 名称    |    |             | * ST  |       |   | 题作  |           |
| 个人中心         | **    |    |             | * 张号  |       |   | 200 | 日 重要性目 の  |
|              | 余文欣   |    |             | · 26  |       |   | 800 | ) #8=99.P |
|              |       |    |             |       | 关闭 确定 |   |     |           |
|              |       |    |             |       |       |   |     |           |
|              |       |    |             |       |       |   |     |           |
|              |       |    |             |       |       |   |     |           |
| Đ            |       |    |             |       |       |   |     |           |

选择要进行操作的子账号信息列表,点击【重置密码】按钮,在密码重置框 内,输入新的密码,完成对子账号密码信息的重新设置。

| A                  |       |    |             |        |    |            |             |
|--------------------|-------|----|-------------|--------|----|------------|-------------|
|                    |       | 名称 | 马明珠         |        |    |            | F           |
|                    | F     | 账号 | 15023798678 |        |    |            |             |
| ଜ                  |       | 密码 |             |        |    |            | 1           |
| 11 m               |       |    |             |        |    |            |             |
| - <del>Ma</del> le | 子账号管理 |    |             | 重置密码   |    | ×          | #m7#0       |
| 2                  | 名称    |    |             | ·新老码   |    | 25         | 接作          |
| *200               | 朱朱    |    |             |        |    |            | 新作 前 重要のみ の |
|                    | 亲文欣   |    |             | * 确认密码 |    | 65         | 日本市 単語時の ク  |
|                    |       |    |             |        | 关闭 | <b>8</b> 2 |             |
|                    |       |    |             |        |    |            |             |
|                    |       |    |             |        |    |            |             |
|                    |       |    |             |        |    |            |             |
|                    |       |    |             |        |    |            |             |
| E                  |       |    |             |        |    |            |             |

选择要进行操作的子账号信息列表,点击【删除】按钮,核对确认提示框内信息后,点击删除按钮,完成对子账号信息的删除。

|       | 名称                                   | 马明珠                                                                                     |                                                                                                    |                                                                                     |                                                                                                    | P                                                                                                    |
|-------|--------------------------------------|-----------------------------------------------------------------------------------------|----------------------------------------------------------------------------------------------------|-------------------------------------------------------------------------------------|----------------------------------------------------------------------------------------------------|----------------------------------------------------------------------------------------------------|
|       | 账号                                   | 15023798678                                                                             |                                                                                                    |                                                                                     |                                                                                                    |                                                                                                    |
|       | 密码                                   | ******                                                                                  |                                                                                                    |                                                                                     |                                                                                                    | B                                                                                                    |
| 子账号管理 |                                      |                                                                                         |                                                                                                    |                                                                                     |                                                                                                    | 滿加子樂局                                                                                                    |
| 名称    |                                      |                                                                                         | 账号                                                                                                    |                                                                                     |                                                                                                    |                                                                                                    |
| 朱朱    |                                      |                                                                                         | 18623103913                                                                                                    |                                                                                     |                                                                                                    | 取消 第一                                                                                                    |
| 余文欣   |                                      |                                                                                         | 15330417535                                                                                                    |                                                                                     |                                                                                                    | の ほかまま () 外援                                                                                                    |
|       |                                      |                                                                                         |                                                                                                    |                                                                                     |                                                                                                    |                                                                                                    |
|       | FMR9ETER           FAR           ACT | 股份         股份           子株号管理         26           25年         2           点次         2 | 账号         15023796078           安祝         エー・           子秋号智理         エー・           高市         エー・           泉北         エー・           泉北京         エー・ | 账号         15023796078           政研会課題         ・・・・・・・・・・・・・・・・・・・・・・・・・・・・・・・・・・・・ | KB         15023790670           KB            FXRSEE         FXRSEE           AF         8623102913           AFXR         15330417535 | NP         15/2379678           RR         1           FRST         RR           ARG         RS           ARG         15/310913           ARG         15/310913           ARG         15/310913 |